## Case NoteCasenote Tracer Pulling List

This function is to be used when you are **REQUESTING** casenotes from Medical Records.

From your main menu select PAS Case NoteCasenote Tracering Basic (MP T R B) menu select Case NoteCasenote Tracer Pulling List (H F P L).

Hospital/Unit Enter Hospital Code where the notes are required, for example **T R** for Treliske.

| Hospital/Unit                   | Enter the Hospital code where the notes are being sent |
|---------------------------------|--------------------------------------------------------|
| Ward/DepartmentDept             | Press the return key through this field.               |
| For Use By                      | Press the return key through this field.               |
|                                 | Type <b>Ay</b> to Accept, then press the return key.   |
| Type N P I for New Pulling I is | t from the screen action prompts                       |

Type **N P L** for New Pulling List from the screen action prompts.

If a list currently exists matching the details you have entered delete the patients from the list **BEFORE** you begin to add your patient numbers.

| Tracer Type | Enter the appropriate code (press the |
|-------------|---------------------------------------|
|             | <b>F1</b> key for help).              |
|             | Note: To request notes for clinics DO |
|             | NOT USE tracer type O                 |
|             | (Outpatients). You MUST use D         |
|             | (Department) and add clinic code and  |
|             | date in the free text comments field. |

| Hospital/Unit       | This will be pre-filled from the previous screen.                                                                                                    |
|---------------------|----------------------------------------------------------------------------------------------------|
| Ward/DepartmentDept | Enter the Ward or Department if applicable (press the <b>F1</b> key for help).                                                                                                    |
| For Use By          | Enter the username if applicable (press the <b>F1</b> key for help).                                                                                                    |
|                     | <ul> <li>If the message 'A similar<br/>pulling lists already exists'<br/>appears check the request has<br/>been sent and then – DELETE<br/>the list BEFORE you<br/>continue.</li> </ul>                 |
| Coded comment       | Enter any relevant comment (press the <b>F1 or Num Lock</b> keys for help).                                                                                                    |
| Comments            | Enter the <b>date you require</b> the notes<br>for, or a clinic code and date if the<br>request is for an outpatient clinic.                                                                            |
|                     | <ul> <li>Type Ay to Accept, then press<br/>the return key.</li> <li>Press the return key through<br/>both Comment fields.</li> </ul>                                                                    |
| Warning!            | Comments added in the first two<br>comment fields will appear against<br>every set of notes added.                                                                                                    |
|                     | If nothing is entered into the first two<br>comment fields they will appear below<br>the Number data field. If comments<br>are added here they will only appear<br>against the casenote number entered. |

| Number              | Enter the hospital number of the notes<br>you are requesting and return. Check<br>that the correct patient is displayed.                                               |
|---------------------|----------------------------------------------------------------------------------------------------|
| Add                 | If the correct patient is displayed<br>return over the <b>Y</b> for Yes. If not enter<br><b>N</b> for No and re-enter the hospital<br>number.                          |
|                     | Continue to add the hospital number<br>for all of the notes you are requesting<br>from Medical Records.                                                                |
| Print               | When the list is complete, return and type <b>P</b> for Print from the screen action prompts and press the return key.                                                 |
| Sort Order          | Leave as <b>Y</b> for Yes and press the return key.                                                                                                    |
| Print immediately   | Enter <b>N</b> for No. Medical Records print the requests at regular intervals.                                                                                        |
| Compile immediately | Type <b>Y</b> for Yes and press the return key.                                                                                                    |
| Printer group       | Enter <b>T R M R</b> if the notes are on file<br>at Treliske Medical Records or <b>W C</b><br><b>M R</b> if the notes are on file at West<br>Cornwall Medical Records. |
|                     | Type <b>Ay</b> to Accept, then press the return key.                                                                                                    |
|                     | You will be returned to the list you<br>have just created. This list <b>MUST</b> be<br>deleted to prevent duplication of                                               |

 requests. Enter D E L from the screen action prompts.

 Are you sure?
 Type Y for Yes and press the return key.

 Video
 Video

Online URL: <u>https://elearning.cornwall.nhs.uk/site/kb/article.php?id=200</u>